## 冒 Microsoft Edge でCookie を削除する方法

① Microsoft Edgeを起動し、画面右上部の[・・・](設定など)をクリックします。

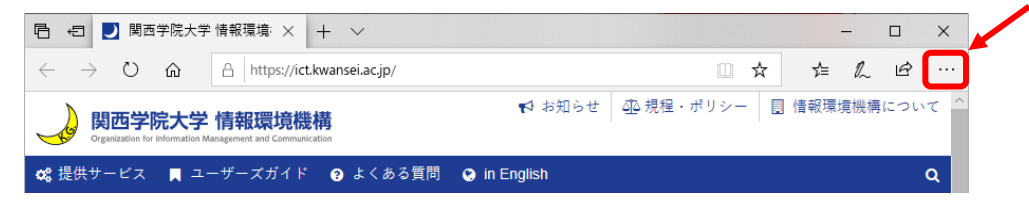

② プルダウンメニューから[履歴]をクリックします

|                          | -      | _    |          | ×     |  |
|--------------------------|--------|------|----------|-------|--|
| □ ☆                      | לב     | h    | Ŀ        |       |  |
| 🗇 新しいウィンドウ               |        |      | Cti      | 'l+N  |  |
| 🖾 新しい InPrivate ウ        | ィンドウ   | C    | trl+Shi  | ft+P  |  |
| 拡大                       |        | 100% | +        | 2     |  |
| ☆ お気に入り                  |        |      | C        | trl+l |  |
| ≌ リーディング リスト             |        |      | Ctr      | I+M   |  |
| ① 履歴                     |        |      | Cti      | 'l+H  |  |
| <u>↓</u> ダウンロード          |        |      | Ct       | trl+J |  |
| な 拡張機能                   |        |      |          |       |  |
| ツール バーに表示                |        |      |          | >     |  |
| <b>品</b> 印刷              |        |      | Ct       | rl+P  |  |
| ▶ ページ内の検索                |        |      | Ct       | rl+F  |  |
| A <sup>()</sup> 音声で読み上げる |        | C    | trl+Shif | t+G   |  |
| ーロ タスク バーにこの項目           | 目をピン留め | かする  |          |       |  |
| その他のツール                  |        |      |          | >     |  |
| ◊ 設定                     |        |      |          |       |  |
| ? ヘルプとフィードバック            |        |      |          | >     |  |

③ [履歴のクリア]をクリックします。

|              |            |     |       |     | × |
|--------------|------------|-----|-------|-----|---|
| co.jp/       |            | □ ☆ | ☆ 1   | l e |   |
| >            | 履歴         |     | 履歴のクリ |     | 다 |
| ☆ お気に入り      | <u>лел</u> |     |       |     |   |
| 篁 リーディング リスト |            |     |       |     |   |
| ① 履歴         |            |     |       |     |   |
| 业 ダウンロード     |            |     |       |     |   |
|              |            |     |       |     |   |
|              |            |     |       |     |   |
|              |            |     |       |     |   |
|              |            |     |       |     |   |
|              |            |     |       |     |   |
|              |            |     |       |     |   |
|              |            |     |       |     |   |

## 2020/07/03 更新

④ [Cookie と保存済みの Web サイトデータ]と[キャッシュされたデータとファイル]に チェックを入れて、[クリア]をクリックします。

 ⑤ 暫くすると[すべてクリアされました]となります。その後は[Esc]キーを 押下すれば終了です。

|                                                                                                    | - 🗆 ×                                                                                                    |
|----------------------------------------------------------------------------------------------------|----------------------------------------------------------------------------------------------------|
| o.jp/                                                                                                    |                                                                                                    |
| <ul> <li>&gt; ジックション・</li> <li>&gt; シックション・</li> <li>&gt; クロ・</li> <li>&gt; クロ・<td><ul> <li>□ ☆ た ん ゆ …</li> <li>《 閲覧データの消去 -□</li> <li>□ 閲覧の履歴</li> <li>◇ Cookie と保存済みの Web サイト データ</li> <li>◇ キャッシュされたデータとファイル</li> <li>□ 保存して閉じたタブや最近閉じたタブ</li> <li>□ ダウンロードの履歴</li> <li>□ オートフィル データ (フォームやカードを含む)</li> <li>□ パスワード</li> <li>□ メディアライセンス</li> </ul></td></li></ul> | <ul> <li>□ ☆ た ん ゆ …</li> <li>《 閲覧データの消去 -□</li> <li>□ 閲覧の履歴</li> <li>◇ Cookie と保存済みの Web サイト データ</li> <li>◇ キャッシュされたデータとファイル</li> <li>□ 保存して閉じたタブや最近閉じたタブ</li> <li>□ ダウンロードの履歴</li> <li>□ オートフィル データ (フォームやカードを含む)</li> <li>□ パスワード</li> <li>□ メディアライセンス</li> </ul> |
|                                                                                                    | Web サイトのアクセス許可<br>アクセス許可の管理           クリア           すべてクリアされました           ブラウザーを閉じるときに、常にこれを消去する           ・           オフ           クラウドで Microsoft Edge に登録されている個人情報<br>を変更する           Bing の検索履歴をクリア                                                              |

⑥ Microsoft Edge を再起動します。